Paaskaartje met koordjes Koordje:

and the second second second second second second second second second second second second second second second

- achtergrond : vb : 20 op 20 cm
- kleur : wit
- filter Ulimited
- Render clouds (white/blue)

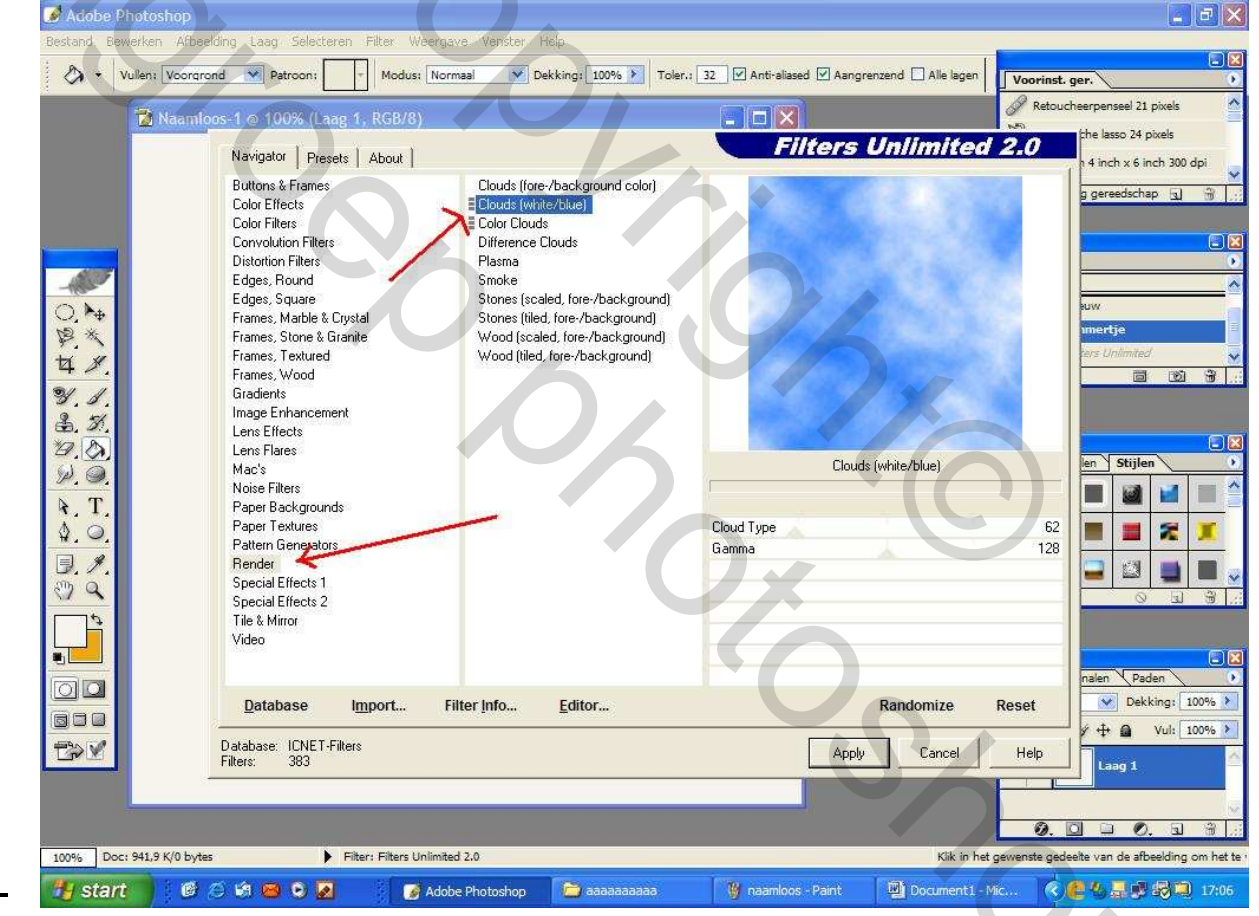

2) Bestand – openen – foto kiezen – formaat aanpassen (kleiner maken indien nodig) - met gereedschap verplaatsen de foto op de achtergrond plaatsen.

met laagmasker – penseel – randen wat onregelmatig maken – vervolgens met penseel 4 gaatjes maken (penseel grootte 14 en 1x klikken in de foto en dit 3x herhalen)

- slagschaduw toevoegen – dekking 32 %

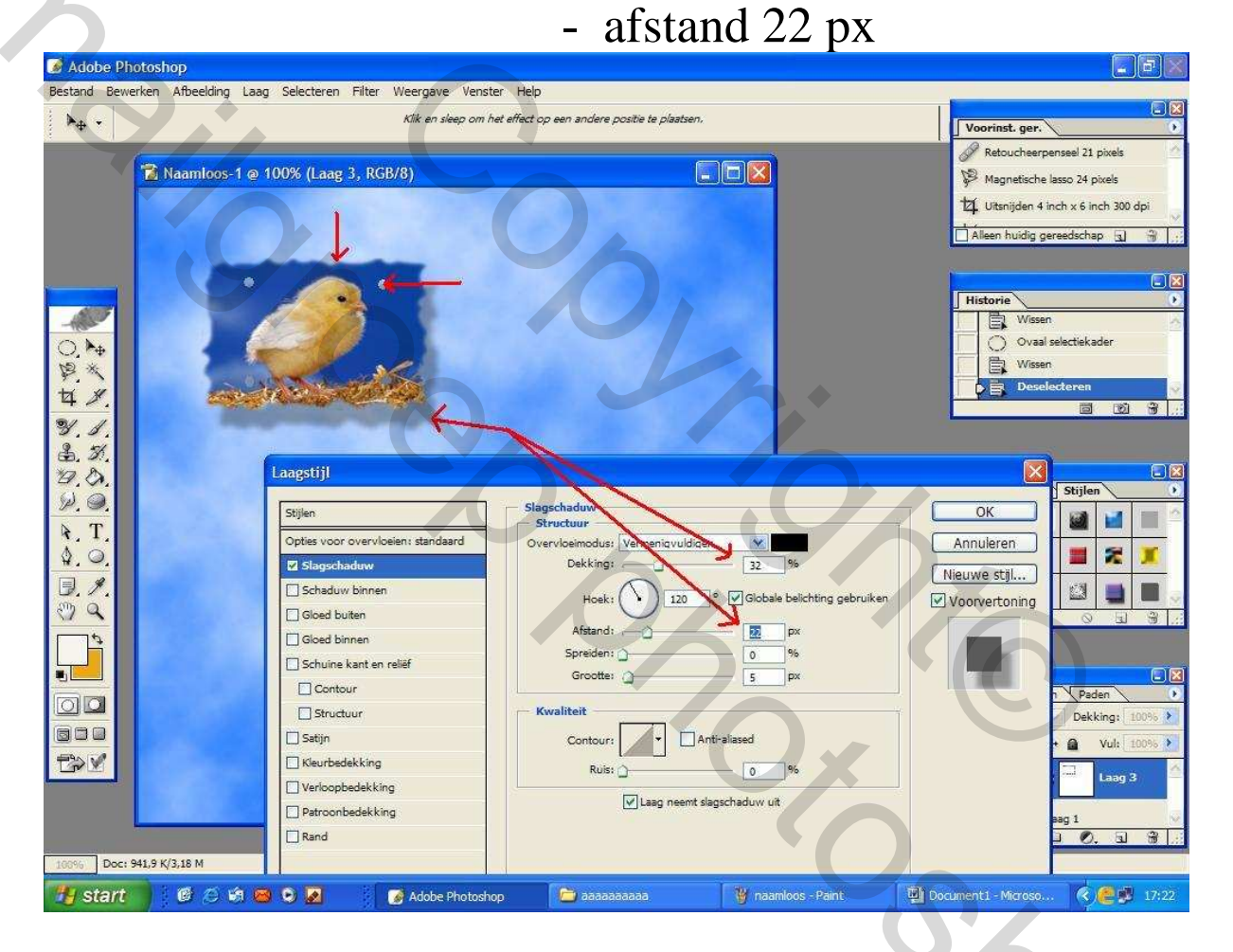

3) dit met de overige 3 foto's hetzelfde doen.

![](_page_2_Picture_0.jpeg)

- 4) kaartje onderaan :
- met rechthoekig selectie en rechthoek selecteren -
- emmertje kleur vullen deselecteren- gaatje maken
- tekst toevoegen

5) koordjes toevoegen : bestand – koord – met selectie rechthoek de koord selecteren en met gereedschap verplaatsen : de koord op de achtergrond met foto's brengen – vrije transformatie : aanpassen – transformatie - roteren- dezelfde slagschaduw toevoegen als de foto's

![](_page_3_Picture_0.jpeg)

## Eindresultaat : met tekst

![](_page_4_Picture_0.jpeg)